# Manager Update Patch for Cisco Secure Network Analytics (formerly Stealthwatch) v7.5.1

This document provides the patch description and installation procedure for the Cisco Secure Network Analytics Manager (formerly Stealthwatch Management Console) appliance v7.5.1.

There are no prerequisites for this patch, but make sure you read **Before You Begin** section before you get started.

## Patch Name and Size

- Name: We changed the patch name so that it starts with "update" instead of "patch." The name for this rollup is update-smc-ROLLUP20240814-7.5.1-v2-01.swu.
- Size: We increased the size of the patch SWU files. The files may take a longer time to download. Also, follow the instructions in the Check the Available Disk Space section to confirm you have enough available disk space with the new file sizes.

## **Patch Description**

This patch, update-smc-ROLLUP20240814-7.5.1-v2-01.swu, includes fixes for the following issue:

| CDETS      | Description                                                                         |
|------------|-------------------------------------------------------------------------------------|
| CSCwk79776 | Vulnerability and authentication issues are caused by Radius -<br>Protocol Spoofing |

### **Previous Fixes**

None

## Before You Begin

Make sure you have enough available space on the Manager for all appliance SWU files that you upload to Update Manager. Also, confirm you have enough available space on each individual appliance.

#### Check the Available Disk Space

Use these instructions to confirm you have enough available disk space:

- 1. Log in to the Appliance Admin interface.
- 2. Click Home.
- 3. Locate the **Disk Usage** section.
- 4. Review the **Available (byte)** column and confirm that you have the required disk space available on the **/lancope/var/** partition.
  - **Requirement:** On each managed appliance, you need at least four times the size of the individual software update file (SWU) available. On the Manager, you need at least four times the size of all appliance SWU files that you upload to Update Manager.
  - **Managed Appliances:** For example, if the Flow Collector SWU file is 6 GB, you need at least 24 GB available on the Flow Collector (/lancope/var) partition (1 SWU file x 6 GB x 4 = 24 GB available).
  - **Manager:** For example, if you upload four SWU files to the Manager that are each 6 GB, you need at least 96 GB available on the /lancope/var partition (4 SWU files x 6 GB x 4 = 96 GB available).

The following table lists the new patch file size:

| Appliance               | File Size |
|-------------------------|-----------|
| Manager                 | 5.6 GB    |
| Flow Collector NetFlow  | 2.3 GB    |
| Flow Collector sFlow    | 2.3 GB    |
| Flow Collector Database | 1.8 GB    |
| Flow Sensor             | 2.7 GB    |
| UDP Director            | 1.6 GB    |
| Data Store              | 1.8 GB    |

## Download and Installation

Starting with v7.5.1, the following two options are available for downloading software:

- Manual Download: Download software from Cisco Software Central and upload it to your Update Manager.
- **Direct Software Downloads (Beta)**: Register with your cisco.com user ID (CCOID) and download software directly to your Update Manager.

#### Manual Download

To manually download the patch update file, complete the following steps:

- 1. Log in to Cisco Software Central, <u>https://software.cisco.com</u>.
- 2. In the Download and Upgrade area, choose **Access downloads**.
- 3. Type Secure Network Analytics in the Select a Product search box.
- 4. Choose the appliance model from the drop-down list, then press Enter.
- 5. Under Select a Software Type, choose Secure Network Analytics Patches.
- 6. Choose **7.5.1** from the Latest Releases area to locate the patch.
- 7. Download the patch update file, update-smc-ROLLUP20240814-7.5.1-v2-01.swu, and save it to your preferred location.

### Direct Software Downloads (Beta)

To use this Beta integration and download patch update files directly to your Update Manager, complete the following steps:

You will need to register with your cisco.com user ID (CCOID) before you can start using Direct Software Downloads. If you have already registered, you can skip to **3. View and Download Updates**.

#### 1. Open Update Manager

- 1. Log in to the Manager.
- 2. From the main menu, choose **Configure > Global > Central Management**.
- 3. Click the Update Manager tab.

#### 2. Register for Direct Software Downloads

i If you have already registered, skip to **3. View and Download Updates**.

1. Click the **Direct Software Downloads** link to open the registration page.

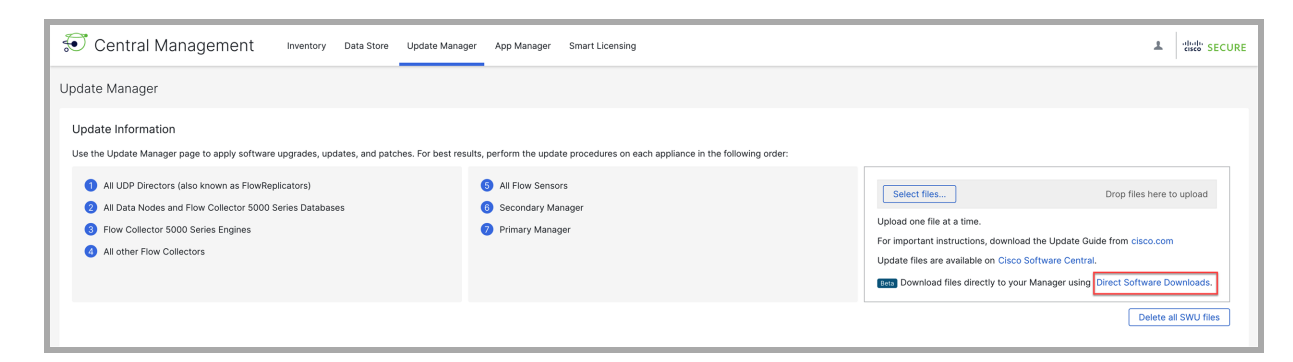

2. Click the **Register** button to begin the registration process.

| cisco Secure                     | Network Analytics                                                                                                    | Host V Q Enter IP Address or Range             | 0 | <u>م</u> | Admin User | ~ |
|----------------------------------|----------------------------------------------------------------------------------------------------|------------------------------------------------|---|----------|------------|---|
| Autobots                         | Direct Software Downloads  O to Update Manager to review the software version on each appliance, install updates, or delete downloaded files.                                                                                          |                                                |   |          |            |   |
| Monitor<br>To<br>Investigate     | Stay Up-to-Date with Cisco Automated Software Distribution<br>We're excited to offer you a seamless way to keep your software running smoothly with<br>registering for this integration, you can:                                      | the latest features and improvements.By        |   |          |            |   |
| ilil<br>Report<br>X<br>Configure | Cuickly check for the latest updates.     Download files to Update Manager as soon as they're available. We recommend checking for updates regularly to ensure you have the latest security put this integration at any time. Remoture | tches and features installed. You can turn off |   |          |            |   |

3. Click the link that is provided.

| cisco Secur                      | re Network Analytics      |                                                                                                    | Host V Q Enter IP Address or Range | ⑦ │ ႙ Admin User ∨ |
|----------------------------------|---------------------------|----------------------------------------------------------------------------------------------------|------------------------------------|--------------------|
| Autobots                         | Direct Software Downloads | e version on each appliance, install updates, or delete downloaded files.                                                                                                    |                                    |                    |
| Monitor                          |                           | Stay Up-to-Date with Cisco Automated Software Distribution<br>We're excited to offer you a seamless way to keep your software running smoothly with the I                               | atest features and improvements By |                    |
| ilil<br>Report<br>X<br>Configure |                           | Stay Up-to-Date with Cisco Automated Software Distribution<br>To register this Manager with Cisco Automated Software Distribution, go to<br>https://id.cisco.com/activate?user_code=DMK | xu can turn off                    |                    |
|                                  |                           | DMK                                                                                                    |                                    |                    |
|                                  |                           | This code wil                                                                                                    | l expire at 3:31 PM.               |                    |
|                                  |                           | Request New                                                                                                    | Code Continue                      |                    |

- 4. You will be taken to the Activate Your Device page. Click **Next** to continue.
- 5. Log in with your cisco.com user ID (CCOID).
- 6. You will receive a "Device Activated" message once your activation is complete.

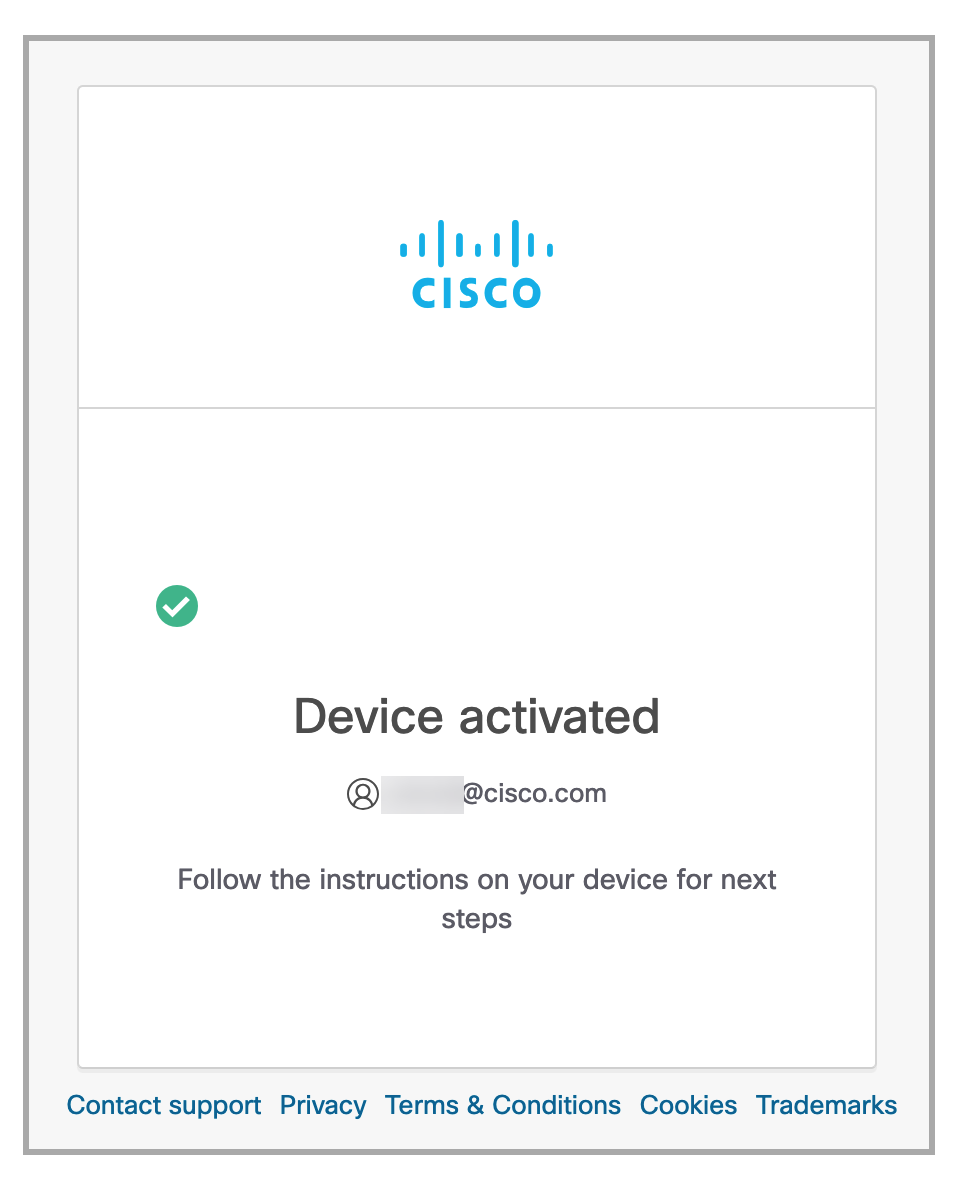

- 7. Go back to the Direct Software Downloads page on your Manager and click **Continue**.
- 8. Click the links for the EULA and K9 agreements to read and accept the terms. Once the terms are accepted, click **Continue**.

| Stay Up-to-Date with Cisco Automated Software Distribution                                                                                             |                 |
|----------------------------------------------------------------------------------------------------|-----------------|
| Stay Up-to-Date with Cisco Automated Software Distribution                                                                                             | × ements.By     |
| Your account requires approval of the following forms:<br>https://software-test.cisco.com/download/eula<br>https://software-test.cisco.com/download/k9 | ou can turn off |
| This registration is for Cisco user: Change User                                                                                                    |                 |
| Continue                                                                                                    |                 |

#### 3. View and Download Updates

1. Click the **Check for Updates** button to check for any available updates.

| Direct Software Dow                                                                | nloads Beta                                   |                                                                      |                                      |  |
|------------------------------------------------------------------------------------|-----------------------------------------------|----------------------------------------------------------------------|--------------------------------------|--|
| Go                                                                                 | to Update Manager to review the software vers | sion on each appliance, install updates, or delete downloaded files. |                                      |  |
| Av                                                                                 | ailable Updates                               |                                                                      | Check for Updates                    |  |
|                                                                                    | ★ Latest Patch                                |                                                                      | Download All                         |  |
|                                                                                    | Version: ROLLUP010<br>Nov 1, 2022             | 1 available<br>Review updates for all 1 appliances $\sim$            | Total Size: 4.79 GB                  |  |
|                                                                                    | <u>.</u>                                      |                                                                      |                                      |  |
|                                                                                    | ★ Latest Update                               |                                                                      | Download All                         |  |
|                                                                                    | Version: 7.5.0<br>Feb 15, 2024                | 1 available<br>Review updates for all 1 appliances $\checkmark$      | Total Size: 5.62 GB<br>Release Notes |  |
|                                                                                    | <u>.</u>                                      |                                                                      | Available Space: 100.00 GB           |  |
| 1                                                                                  | PREVIOUS RELEASES                             |                                                                      | ~                                    |  |
| This device is registered with Cisco Automated Software Distribution under Log Out |                                               |                                                                      |                                      |  |

- 2. Click the **PREVIOUS RELEASES** link to view and download previous patches and updates.
- 3. To download an update or patch click the **Download All** button. Once the download is complete, you will be given the option to return to the Update Manager to continue the update process. Click the **Go to Update Manager** button to continue the update process.

| Direct Software Downlo | bads Beta                            |                                                                                               |                   |                            |
|------------------------|--------------------------------------|-----------------------------------------------------------------------------------------------|-------------------|----------------------------|
| Go to L                | Update Manager to review the softwar | e version on each appliance, install updates, or delete downloaded files.                     |                   |                            |
| Availa                 | able Updates                         |                                                                                               |                   | Check for Updates 🛛 🗸      |
|                        | ener (Beller III) e gereeren.        |                                                                                               |                   | Last Check: 119 days ago   |
|                        | -                                    |                                                                                               |                   |                            |
|                        | Tatest Patch                         | 4 southeast                                                                                   |                   | Download All               |
|                        | Nov 1, 2022                          | I available<br>Review updates for all 1 appliances ∨                                          |                   | Total Size: 4.79 GB        |
| L                      |                                      |                                                                                               |                   |                            |
|                        |                                      |                                                                                               |                   |                            |
|                        | ★ Latest Update                      |                                                                                               |                   | Download All               |
|                        | Version: 7.5.0                       |                                                                                               |                   | Total Size: 5.62 GB        |
|                        | Feb 15, 2024                         | Download Completed                                                                            | ×                 | Release Notes              |
|                        |                                      | There are 2 updates downloaded and available to install. Go to Update Manager to continue the | e update process. |                            |
|                        |                                      |                                                                                               |                   | Available Space: 100.00 GB |
|                        |                                      | Go to U                                                                                       | pdate Manager     |                            |
| DDE                    |                                      |                                                                                               |                   | <u>^</u>                   |
| T NL                   |                                      | ▶                                                                                             |                   |                            |
|                        |                                      |                                                                                               |                   |                            |
|                        | Version: 7.4.2                       |                                                                                               |                   | Download All               |
|                        |                                      | Downloaded 2 of 2                                                                             |                   | Total Size: 12.23 GB       |
|                        | Mar 25, 2023                         | Review updates for all 2 appliances 🔨                                                         |                   | Release Notes              |
|                        | Manager                              |                                                                                               |                   | Download                   |
|                        | Version: 7.4.2                       | Downloaded                                                                                    |                   | Size: 6.12 GB              |
|                        | Mar 25, 2023                         |                                                                                               |                   |                            |

#### Installation

To install the patch update file, complete the following steps:

- 1. Log in to the Manager.
- 2. From the main menu, choose **Configure > Global > Central Management**.
- 3. Click the **Update Manager** tab.
- 4. On the Update Manager page, click **Upload**, and then open the saved patch update file, update-smc-ROLLUP20240814-7.5.1-v2-01.swu.
- 5. In the **Actions** column, click the **\*\*\*** (**Ellipsis**) icon for the appliance, then choose **Install Update**.

The patch reboots the appliance.

### **Smart Licensing Changes**

We have changed the transport configuration requirements for Smart Licensing.

If you are upgrading the appliance from 7.4.1 or older, make sure that the appliance is able to connect to smartreceiver.cisco.com.

## **Known Issue: Custom Security Events**

When you delete a service, application, or host group, is it is not deleted automatically from your custom security events, which can invalidate your custom security event configuration and cause missing alarms or false alarms. Similarly, if you disable Threat

Feed, this removes the host groups Thread Feed added, and you need to update your custom security events.

We recommend the following:

- **Reviewing:** Use the following instructions to review all custom security events and confirm they are accurate.
- **Planning:** Before you delete a service, application, or host group, or disable Threat Feed, review your custom security events to determine if you need to update them.
- 1. Log in to your Manager.
- 2. Select Configure > DETECTION Policy Management.
- 3. For each custom security event, click the •••• (Ellipsis) icon , and choose Edit.
  - **Reviewing:** If the custom security event is blank or missing rule values, delete the event or edit it to use valid rule values.
  - **Planning:** If the rule value (such as a service or host group) you are planning to delete or disable is included in the custom security event, delete the event or edit it to use a valid rule value.

**i** For detailed instructions, click the **2** (**Help**) icon.

# **Contacting Support**

If you need technical support, please do one of the following:

- Contact your local Cisco Partner
- Contact Cisco Support
- To open a case by web: <a href="http://www.cisco.com/c/en/us/support/index.html">http://www.cisco.com/c/en/us/support/index.html</a>
- To open a case by email: tac@cisco.com
- For phone support: 1-800-553-2447 (U.S.)
- For worldwide support numbers: <u>https://www.cisco.com/c/en/us/support/web/tsd-cisco-worldwide-</u> <u>contacts.html</u>

# **Copyright Information**

Cisco and the Cisco logo are trademarks or registered trademarks of Cisco and/or its affiliates in the U.S. and other countries. To view a list of Cisco trademarks, go to this URL: <u>https://www.cisco.com/go/trademarks</u>. Third-party trademarks mentioned are the property of their respective owners. The use of the word partner does not imply a partnership relationship between Cisco and any other company. (1721R)